# RECORDING AND REPORTING PERFORMANCE

A GUIDE TO THE PERFORMANCE MEASURE REPORTING TOOL

## CONTENTS

| The Quarterly Performance Report:                                                                                                    | 3          |
|----------------------------------------------------------------------------------------------------|------------|
| What is it?                                                                                                    | 3          |
| When is it due?                                                                                                    | 3          |
| Quick Information:                                                                                                    | 3          |
| Who is Counted for the Output?                                                                                                    | 3          |
| Example 1:                                                                                                    | 4          |
| Example 2:                                                                                                    | 4          |
| Who is Counted in the Outcomes Section?                                                                                                    | 4          |
| Example:                                                                                                    | 5          |
| Using the Combined Performance and Quarterly Reporting Tool:                                                                                                    | 5          |
| Formatting and layout:                                                                                                    | 5          |
| Negotiations:                                                                                                    | 5          |
| General Information:                                                                                                    | 5          |
| Unduplicated Clients Served:                                                                                                    | 6          |
|                                                                                                    | 6          |
| Supplemental Outputs:                                                                                                    | -          |
| Productivity Outputs:                                                                                                    | 7          |
| Supplemental Outputs:<br>Productivity Outputs:<br>Outcomes – City Business Plan Measures:                                                                                                    | 7          |
| Supplemental Outputs:<br>Productivity Outputs:<br>Outcomes – City Business Plan Measures:<br>Supplemental Outcomes:                                                                                                    | 7          |
| Supplemental Outputs:<br>Productivity Outputs:<br>Outcomes – City Business Plan Measures:<br>Supplemental Outcomes:<br>Quarterly Performance Reporting:                                                                                                    | 7<br>7<br> |
| Supplemental Outputs:<br>Productivity Outputs:<br>Outcomes – City Business Plan Measures:<br>Supplemental Outcomes:<br>Quarterly Performance Reporting:<br>Where to Find the New Quarterly Performance Reporting Tool:                                                                                                    | 7<br>      |
| Supplemental Outputs:<br>Productivity Outputs:<br>Outcomes – City Business Plan Measures:<br>Supplemental Outcomes:<br>Quarterly Performance Reporting:<br>Where to Find the New Quarterly Performance Reporting Tool:<br>Quarterly Reporting:                                                                                                    | 7          |
| Supplemental Outputs:<br>Productivity Outputs:<br>Outcomes – City Business Plan Measures:<br>Supplemental Outcomes:<br>Quarterly Performance Reporting:<br>Where to Find the New Quarterly Performance Reporting Tool:<br>Quarterly Reporting:<br>Outcomes – Business Plan and Supplemental:                                                                                                    |            |
| Supplemental Outputs:<br>Productivity Outputs:<br>Outcomes – City Business Plan Measures:<br>Supplemental Outcomes:<br>Quarterly Performance Reporting:<br>Where to Find the New Quarterly Performance Reporting Tool:<br>Quarterly Reporting:<br>Outcomes – Business Plan and Supplemental:<br>Quarterly Demographics:                                                                                                    |            |
| Supplemental Outputs:<br>Productivity Outputs:<br>Outcomes – City Business Plan Measures:<br>Supplemental Outcomes:<br>Quarterly Performance Reporting:<br>Where to Find the New Quarterly Performance Reporting Tool:<br>Quarterly Reporting:<br>Outcomes – Business Plan and Supplemental:<br>Quarterly Demographics:<br>Emergency Solutions Grant Programs:                                                                                                    |            |
| Supplemental Outputs:<br>Productivity Outputs:<br>Outcomes – City Business Plan Measures:<br>Supplemental Outcomes:<br>Quarterly Performance Reporting:<br>Where to Find the New Quarterly Performance Reporting Tool:<br>Quarterly Reporting:<br>Outcomes – Business Plan and Supplemental:<br>Quarterly Demographics:<br>Emergency Solutions Grant Programs:<br>Summary Page:                                                                                                    |            |
| Supplemental Outputs:<br>Productivity Outputs:<br>Outcomes – City Business Plan Measures:<br>Supplemental Outcomes:<br>Quarterly Performance Reporting:<br>Where to Find the New Quarterly Performance Reporting Tool:<br>Quarterly Reporting:<br>Outcomes – Business Plan and Supplemental:<br>Quarterly Demographics:<br>Emergency Solutions Grant Programs:<br>Summary Page:<br>Submitting Quarterly Reports in PartnerGrants:                                                                                                    |            |
| Supplemental Outputs:<br>Productivity Outputs:<br>Outcomes – City Business Plan Measures:<br>Supplemental Outcomes:<br>Quarterly Performance Reporting:<br>Where to Find the New Quarterly Performance Reporting Tool:<br>Quarterly Reporting:<br>Outcomes – Business Plan and Supplemental:<br>Quarterly Demographics:<br>Emergency Solutions Grant Programs:<br>Summary Page:<br>Submitting Quarterly Reports in PartnerGrants:<br>Creating the Quarterly Program Performance Report:                                                                                                    |            |
| Supplemental Outputs:<br>Productivity Outputs:<br>Outcomes – City Business Plan Measures:<br>Supplemental Outcomes:<br>Quarterly Performance Reporting:<br>Where to Find the New Quarterly Performance Reporting Tool:<br>Quarterly Reporting:<br>Outcomes – Business Plan and Supplemental:<br>Quarterly Demographics:<br>Emergency Solutions Grant Programs:<br>Summary Page:<br>Submitting Quarterly Reports in PartnerGrants:<br>Creating the Quarterly Program Performance Report:<br>Editing the Quarterly Program Performance Report:                                                                                              |            |
| Supplemental Outputs:<br>Productivity Outputs:<br>Outcomes – City Business Plan Measures:<br>Supplemental Outcomes:<br>Quarterly Performance Reporting:<br>Where to Find the New Quarterly Performance Reporting Tool:<br>Quarterly Reporting:<br>Outcomes – Business Plan and Supplemental:<br>Quarterly Demographics:<br>Emergency Solutions Grant Programs:<br>Summary Page:<br>Submitting Quarterly Reports in PartnerGrants:<br>Creating the Quarterly Program Performance Report:<br>Editing the Quarterly Program Performance Report:<br>Editing the Quarterly Program Performance Report:<br>Adding the Demographics Information: |            |

## QUARTERLY PERFORMANCE REPORTING

INSTRUCTIONS FOR AGENCIES

## THE QUARTERLY PERFORMANCE REPORT:

### WHAT IS IT?

The Quarterly Performance Report is a measure of all unduplicated clients served in a quarter, regardless of the funding source used to provide services. The report has two sections:

- The Outputs section measures actual numbers of clients
- The Outcomes section measures the success rate for a given pre-defined City goal

### WHEN IS IT DUE?

The report is due by 5:00p.m. on the 15<sup>th</sup> of the month following the end of the reporting period.

- Reporting for the months of October through December are due on the 15<sup>th</sup> of January
- Reporting for the months of January through March are due on the 15<sup>th</sup> of April
- Reporting for the months of April through June are due on the 15<sup>th</sup> of July
- Reporting for the months of July through September are due on the 15<sup>th</sup> of October

If the 15<sup>th</sup> falls on a holiday or weekend then the due date is the first business day following the 15<sup>th</sup>.

### QUICK INFORMATION:

- Your performance report should report total program performance, not just City performance.
- You will need to complete and upload the Quarterly Performance Reporting Tool Excel file with your PartnerGrants report.
- This Quarter Actuals refers to the totals for the current quarter.
- Previous Quarter Adjusted refers to either carry forward for Q1 <u>OR</u> revisions to previously reported and approved quarter calculations.
- This Quarter Revised should auto populate based on numbers for the previous two fields.
- Quarterly Performance Reports are due on the fifteenth day of the month following the end of the quarter. If you will be late submitting, contact your Contract Manager before the due date.

### WHO IS COUNTED FOR THE OUTPUT?

All clients served in a quarter regardless of the funding source are counted. The number is de-duplicated – people who have already been served during the fiscal year are removed from the list so that only first-time clients are counted. In the 1st quarter, any clients who are still being served from the previous fiscal year are carried over into the new fiscal year as new clients.

### EXAMPLE 1:

- At the beginning of the fiscal year, there are 20 clients still receiving services who were reported in the previous fiscal year
- In the first month, there are 10 new clients
- In the second month, there are 14 new clients
- In the third month, there are 6 new clients
- The Q1 Performance Report would show a total of 50 unduplicated clients

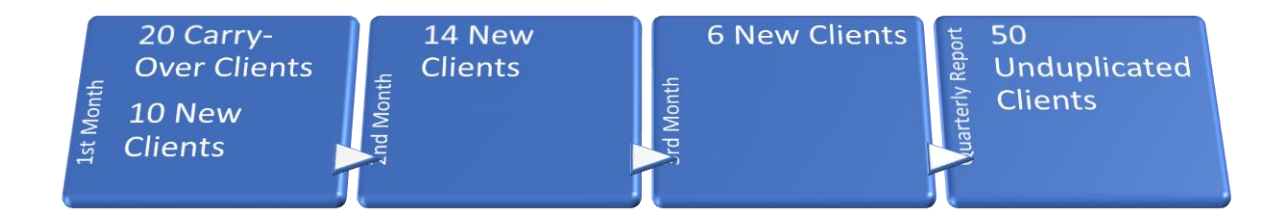

## EXAMPLE 2:

- In the 4th month, there are 3 new clients and 15 existing clients from the previous quarter
- In the 5th month, there are 15 new clients and 4 repeat clients signing-up who had gotten help in the 1st Quarter.
- In the 6th month, there are 8 new clients.
- The Quarterly Report would show a total of 26 unduplicated clients.

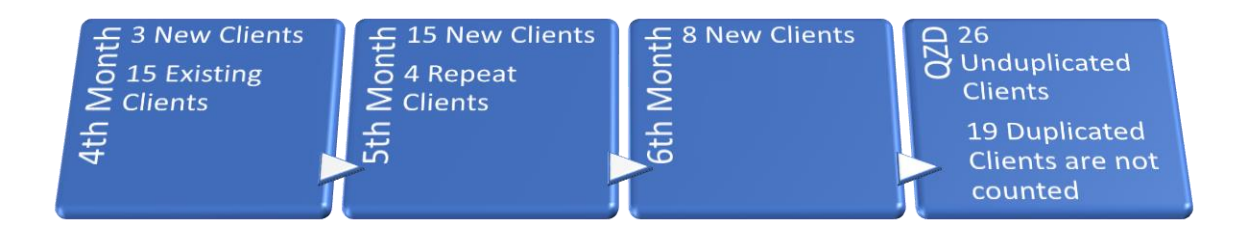

## WHO IS COUNTED IN THE OUTCOMES SECTION?

The outcome is a measure of the success for an Agreement and counts the total number of clients who exit a program or are tested in some manner versus the number of those clients who meet the Program's goals.

- The specific goals for a Program can be found in the Program Performance Measures Definition Tool, which gives a detailed explanation for both the Outputs and Outcomes and defines which clients are to be included in each measure.
- The Outcomes list a numerator, denominator, and an Outcome rate.
  - The numerator is the total number of clients who were tested that showed an improvement based on the Program Performance Measure Definition Tool
  - The denominator is the total number of clients being measured
  - The Outcome rate is the numerator divided by the denominator

#### EXAMPLE:

- Outcome 1C
  - Numerator The number of households maintaining housing because of essential services
  - Denominator The number of households receiving essential services

## 4 Households that maintained housing

2 Households that failed to maintain housing

6 Households receiving essential services

• In the above example, the number of households receiving that maintained their housing because of essential services was 4 out of a possible 6, which gives a 66.67% success rate

## USING THE QUARTERLY PERFORMANCE REPORTING TOOL:

The Combined Tool simplifies performance reporting by combining the Performance Measurement Definition Tool (PMDT) and the Performance Reporting Tool. The Combined Tool puts everything in the same document for easy access to negotiated performance measures and definitions while reporting on quarterly performance. Once negotiations have been completed and the performance measures to be used for the year have been determined, all un-used sections will be removed by APH staff so agencies can fill in data in a format that more closely matches that of the PartnerGrants system.

### FORMATTING AND LAYOUT:

Only input information into cells that are this peach color  $\rightarrow$ 

Never input or edit cells that are this white or gray color  $\rightarrow$ 

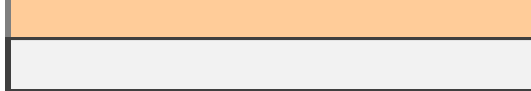

The grey cells contain formulas that link between tabs – these will be locked after negotiations have completed.

**NEGOTIATIONS:** 

### **GENERAL INFORMATION:**

The Performance Measure Definition Tool section is used during the negotiation phase and will be completed by agency staff and sent to the contract manager.

| Agency:              |  |
|----------------------|--|
| Program:             |  |
| Performance Contact: |  |
| Telephone:           |  |
| Contract Manager:    |  |
| Telephone:           |  |

#### UNDUPLICATED CLIENTS SERVED:

All programs are required to report the number of unduplicated clients served during the program period. This number is broken out into two categories: The City goal and the goal for all other funders. If a program is 100% funded through the City of Austin then the City Goal will be populated while the Other Funding Goal will be left blank. If, for example, a program is funded 20% by the City, then the expected number of clients served by City funds would be the total expected for the program period multiplied by the City's percentage of funding – so a program with an output goal of 100 unduplicated clients would show 20 for the City Goal and 80 for their Other Funding Goal.

| Output:                                            | Unduplicated Clients Served: |                    |                                                          |
|----------------------------------------------------|------------------------------|--------------------|----------------------------------------------------------|
| Unduplicated Clients<br>Served in 12-Month Period: |                              | Calculation Method | Who is reponsible for collecting the data and how often? |
| City Goal:                                         |                              |                    |                                                          |
| Other Funding Goal:                                |                              |                    |                                                          |
| Total Program Goal:                                | 0                            |                    |                                                          |

Other sections provide information related to the specific measurements being reported and should include:

- Calculation Method: How is the data calculated?
- Who is responsible for collecting the data and how often is it collected?
- Are there any special definitions, inclusions, exclusions, or other notes that would be needed in order to determine how the reported numbers were collected?
  - This information is especially useful if there is any staff turnover as it helps new agency staff determine how to correctly capture the required performance data.
- What is the source for the measurement being reported? Is it from a database, spreadsheet, or taken from sign-in sheets or other forms of paperwork?
- Who is responsible in the agency for collecting, preparing, and reporting the data?

The sections listed above are repeated for all Outputs and Outcomes that are measured and should be filled out as completely as possible.

### SUPPLEMENTAL OUTPUTS:

Supplemental Outputs are additional outputs that the program will be reporting on. There can be up to 4 Supplemental Outputs per program if required. Overwrite the Supplemental Output cell with the name of the performance measure output and then enter the City Goal and the Other Funding Goal. Complete the calculation, responsibilities, definitions, data source, and reporting sections for each Supplemental Output that will be measured before proceeding to the next section.

| Outputs - Supplemental: |   |                    |
|-------------------------|---|--------------------|
| Supplemental Output 1:  |   | Calculation Method |
| City Goal:              |   |                    |
| Other Funding Goal:     |   |                    |
| Total Program Goal:     | 0 |                    |
|                         |   |                    |
| Supplemental Output 2:  |   | Calculation Method |
| City Goal:              |   |                    |
| Other Funding Goal:     |   |                    |
| Total Program Goal:     | 0 |                    |

#### **PRODUCTIVITY OUTPUTS:**

Currently the only programs that will use the Productivity Output are those that deal with housing. The goal is typically a measure of days between a client entering a housing program and the day they exit into housing. This is tracked by an agency throughout the year and only reported during the 4<sup>th</sup> quarter period. If a Productivity Goal is to be used, overwrite the Productivity Goal Description cell with the measure desired and then enter the goal as a number only. Enter the additional measurement information in the same manner as the other output measures.

| Productivity Outputs: |  |                    |
|-----------------------|--|--------------------|
| Productivity Goal     |  | Coloulation Mathed |
| Description:          |  | Calculation Method |
| Productivity Goal:    |  |                    |
|                       |  |                    |
| Productivity Goal     |  | Colculation Mathed |
| Description:          |  | Calculation Method |
| Productivity Goal:    |  |                    |

### OUTCOMES - CITY BUSINESS PLAN MEASURES:

The City Business Plan Outcomes are predefined performance metrics that are a measure of a program's success. The success rate is determined by a numerator and denominator for a given metric. An example would be the percentage of individuals obtaining employment through a program. In order to determine how successful an agency is at helping individuals to find employment the total number of clients who entered and then exited the program would be compared to the number of these aviting who had obtain

| Outcomes - City Business<br>Plans: |                                  |                                                             |
|------------------------------------|----------------------------------|-------------------------------------------------------------|
| Outcome City Business Plan         | Outcomes - City Business<br>Plan | Total Program<br>Goal (As<br>entered into<br>PartnerGrants) |
| Please Select                      |                                  |                                                             |
| Please Select                      |                                  |                                                             |
| Please Select                      |                                  |                                                             |
| Please Select                      |                                  |                                                             |
| Please Select                      |                                  |                                                             |
| Please Select                      |                                  |                                                             |

to the number of those exiting who had obtained employment.

To enter the desired outcome measure, click on the input field that reads "Please Select" and choose the desired

measure from the drop-down menu. Once selected, the two additional fields below it will auto-populate with the correct measures.

With the City Business Plan Outcomes selected, enter the Total Program Goal (not just City goal) outcome numbers for the numerator and denominator and the success rate percentage will be automatically calculated. It is important to remember that, for these measures, the top number (numerator) will always be either equal to or

| Outcomes - City Business<br>Plans: |                                             |                                                             |
|------------------------------------|---------------------------------------------|-------------------------------------------------------------|
| Outcome City Business Plan         | Outcomes - City Business<br>Plan            | Total Program<br>Goal (As<br>entered into<br>PartnerGrants) |
| 2Ai                                | Number of individuals obtaining employment  | 20                                                          |
| 2Ai                                | Number of individuals exiting the program   | 28                                                          |
| 2Ai                                | Percent of individuals obtaining employment | 71.43%                                                      |

smaller than the middle number (denominator). The outcome success rate is calculated by dividing the numerator by the denominator.

Repeat the steps for all City Business Plan Outcomes and fill out the additional measurement information.

#### SUPPLEMENTAL OUTCOMES:

Supplemental Outcome measures are the same as the City Business Plan measures except that the measurements must be manually entered as they are program-specific and not part of the City's pre-defined performance measures. To enter a supplemental outcome, select the input cell that reads "Input Measure Here" and then enter the information for the numerator, denominator, and a description of the success rate. Enter the numerator and

| Supplemental Outcomes     |                                                                      |                       |
|---------------------------|----------------------------------------------------------------------|-----------------------|
| Supplemental Outcomes     | Outcomes Supplemental - If<br>any (As entered into<br>PartnerGrants) | Total Program<br>Goal |
|                           |                                                                      |                       |
| Supplemental #1 Numerator | Input Measure Here                                                   |                       |
| Supplemental #1           |                                                                      |                       |
| Denominator               | Input Measure Here                                                   |                       |
| Supplemental #1 Success   |                                                                      |                       |
| Rate                      | Input Measure Here                                                   |                       |

denominator goals under the Total Program Goal column; the success rate will be automatically calculated. Enter the required additional measurement information for each of the Supplemental Outcomes. Once the Supplemental Outcome section has been completed, the document is ready to be saved and sent back to the contract manager for review.

#### QUARTERLY PERFORMANCE REPORTING:

### WHERE TO FIND THE NEW QUARTERLY PERFORMANCE REPORTING TOOL:

After the negotiation process has completed and an agency's information has been put into the PartnerGrants system, the Performance Measurement and Quarterly Reporting combined tool will be available under the Program Performance Measures section on the Grant Components screen in PartnerGrants. If there is any difficulty finding the correct screen or file, an agency can also request a copy of the reporting tool via email to the program's contract manager. Once the combined tool has been opened, all extraneous

| Grant Components                                 |           |
|--------------------------------------------------|-----------|
| You can define your own alerts in the Alerts see | ction     |
|                                                  | Component |
| General Information                              |           |
| Status Reports                                   |           |
| Claims                                           |           |
| Program Work Statement                           |           |
| Correspondence                                   |           |
| Program Budget and Narrative                     |           |
| Program Performance Measures                     |           |
| Program Funding Summary                          |           |
| Program Subgrantees                              |           |
| Contract Amendments                              |           |

rows should have been removed, leaving an agency with only the information needed for their program.

#### QUARTERLY REPORTING:

#### **GENERAL INFORMATION SECTION:**

The quarterly reporting sections are listed as worksheets Q1 through Q4 and have been formatted to resemble the layout more closely in the PartnerGrants system and to assist with calculating the year-to-date client totals for each output and outcome. The first section is for general information and contains basic instructions on what the report should show – which is that the Status Report Type is Quarterly Performance. The Report Period section should be completed with the date the report is starting from and the end date for the report.

| General Information: | The Status Report Type is Quarterly Performance |         |  |  |  |
|----------------------|-------------------------------------------------|---------|--|--|--|
| Report Period:       | 10/1/2019 12/31/2019                            |         |  |  |  |
|                      | From Date                                       | To Date |  |  |  |

#### UNDUPLICATED CLIENTS SERVED:

Enter the number of unduplicated clients served in the quarter; the adjusted number is for any previous corrections that may be needed from earlier quarters. In Q1 the adjusted number is the count of all unduplicated clients from Q4 of the previous program period that are still enrolled in the program at the start the new contract period – this is typically called the carry-forward or roll-over number. If a program is new and has never reported performance before, the Adjusted Number section will be left blank, the Unduplicated Clients YTD section will

automatically calculate the number that should be typed into PartnerGrants.

| Unduplicated Clients Served:     |     |     |                  |        |                |
|----------------------------------|-----|-----|------------------|--------|----------------|
| This Quarter:                    | 193 |     |                  |        |                |
| Adjusted Number:                 | 47  | 250 | <-Quarterly Goal |        |                |
| Underslighted Cliente MTD.       | 240 | 250 | <-YTD Goal       | -4.00% | <-YTD Variance |
| No Variance Explanation Required |     |     |                  |        |                |

The example shown is for Q1 and shows an agency with an unduplicated client output goal of 1000 for the year. The quarterly goal is listed as well as the year-to-date goal for reference – these numbers are pulled from the PMDT worksheet. The worksheet compares the YTD client count to the YTD goal and lists the YTD Variance for the program. In this case the YTD Variance is -4%, which is within the +/-10% goal; as a result, the section below the YTD client count states that "No Variance Explanation is Required" and can be left blank on the form and in PartnerGrants. If the variance is over +/-10% then the line below the YTD count will indicate that a variance

explanation is needed and should be entered; this can later be copied and pasted into PartnerGrants.

| Unduplicated Clients Served: |     |     |                  |        |                |
|------------------------------|-----|-----|------------------|--------|----------------|
| This Quarter:                | 200 |     |                  |        |                |
| Adjusted Number:             | 76  | 250 | <-Quarterly Goal |        |                |
| Undunlicated Clients VTD:    | 276 | 250 | <-YTD Goal       | 10.40% | <-YTD Variance |
| YTD Variance Explanation:    |     |     |                  |        |                |

#### SUPPLEMENTAL OUTPUTS:

Supplemental Outputs are entered in the same manner as the Unduplicated Clients Served, with the number being reported for the quarter

| Outputs - Supplemental:          | Click on the Output Description if applicable and enter information for this quarter and any<br>adjustments for previous quarters or carry-forward clients in Q1, click Save after each is completed<br>and repeat the process until all Supplemental Outputs have been entered |     |                  |       |                |  |  |
|----------------------------------|----------------------------------------------------------------------------------------------------|-----|------------------|-------|----------------|--|--|
| Case-managed clients in shelter  |                                                                                                    |     |                  |       |                |  |  |
| Output - This Quarter:           | 113                                                                                                    |     |                  |       |                |  |  |
| Output - Adjusted:               | 15                                                                                                    | 125 | <-Quarterly Goal |       |                |  |  |
| YTD Output:                      | 128                                                                                                    | 125 | <-YTD Goal       | 2.40% | <-YTD Variance |  |  |
| No Variance Explanation Required |                                                                                                    |     |                  |       |                |  |  |

plus the adjusted number for either Q4 roll-over clients or corrections from previous quarters.

### PRODUCTIVITY OUTPUTS:

Productivity Prod Outputs are only hou reported during Prod the 4<sup>th</sup> quarter

| Productivity Outputs:              | Click on the Producti | vity Output Descripti | on if applicable and enter inform | ation in or | nly for Q4     |
|------------------------------------|-----------------------|-----------------------|-----------------------------------|-------------|----------------|
| Average days from client intake to |                       |                       |                                   |             |                |
| housing move-in date               |                       |                       |                                   |             |                |
| Productivity Actual:               | 78.2                  | 90                    | <-YTD Goal                        | -13.11%     | <-YTD Variance |
| Explanation of Variance:           |                       |                       |                                   |             |                |

and should be left at 0 for all other quarters. If there is a variance of greater than +/-10%, the worksheet will indicate that an explanation of the variance is needed; if it is within the +/-10% then it will state that no explanation is required.

#### OUTCOMES - BUSINESS PLAN AND SUPPLEMENTAL:

For all outcomes, you will enter the numerator and denominator for each measure for the quarter and then add any adjustments that may be needed under the numerator and denominator adjusted columns. In the example shown, the number of households that transitioned out of homelessness into housing was 80, the number that exited the program to any destination was 120, the adjusted numbers were for 7 additional clients that had transitioned into housing the previous quarter but had not been reported against a total of 18 clients who were either housed or had exited the program that were not counted in the last quarterly report. The quarterly numbers combined with the adjusted information gives a YTD total of 87 over 138 for a success rate of 63.04%, which is within the +/-10% variance of the overall goal of 70%, so the section informs the agency that "No Variance Explanation Required".

|                                    | Click on the blue Issu | ick on the blue Issue Area link at the beginning of the row and then enter the required |                        |        |                |  |  |  |  |
|------------------------------------|------------------------|-----------------------------------------------------------------------------------------|------------------------|--------|----------------|--|--|--|--|
| Outcomes City PMRU Plan            | information and sele   | ormation and select Save, repeat until all Outcomes have been completed                 |                        |        |                |  |  |  |  |
| Percent of case-managed households |                        |                                                                                         |                        |        |                |  |  |  |  |
| that transition from homelessness  |                        |                                                                                         |                        |        |                |  |  |  |  |
| into housing                       |                        |                                                                                         |                        |        |                |  |  |  |  |
| Numer - This Quarter:              | 80                     |                                                                                         |                        |        |                |  |  |  |  |
| Denom - This Quarter:              | 120                    |                                                                                         |                        |        |                |  |  |  |  |
| Numer - Adjusted:                  | 7                      |                                                                                         |                        |        |                |  |  |  |  |
| Denom - Adjusted:                  | 18                     |                                                                                         |                        |        |                |  |  |  |  |
| YTD Numer:                         | 87                     | 87.5                                                                                    | <-YTD Numerator Goal   | 70.00% | <-YTD Goal     |  |  |  |  |
| YTD Denom:                         | 138                    | 125                                                                                     | <-YTD Denominator Goal | -9.94% | <-YTD Variance |  |  |  |  |
| No Variance Explanation Required   |                        |                                                                                         |                        |        |                |  |  |  |  |

#### QUARTERLY DEMOGRAPHICS:

The last section of the quarterly performance worksheets are the quarterly demographics and zip-code fields. These should be filled out completely and the YTD totals for each section should match the YTD total for the count of unduplicated clients. There are two columns in this section- one for all clients served during the reported quarter and one for all clients who were counted under the adjusted number for unduplicated clients served.

|                             | From the Componen    | ts page, select the Q | uarterly Demographics link and th   | hen select the Edit option |
|-----------------------------|----------------------|-----------------------|-------------------------------------|----------------------------|
| Quarterly Zip-Code and      |                      | Demographics and      | Zip-Code data for all clients being |                            |
| Demographics:               |                      |                       | duplicated Clients Served count     |                            |
|                             |                      |                       |                                     |                            |
|                             |                      |                       |                                     |                            |
| Age                         | This Quarter Actuals | Revisions             | Revised Numbers                     | YTD:                       |
| Under 5                     |                      |                       | 0                                   | 0                          |
| 5 To 11                     |                      |                       | 0                                   | 0                          |
| 12 To 14                    |                      |                       | 0                                   | 0                          |
| 15 To 17                    |                      |                       | 0                                   | 0                          |
| 18 To 24                    |                      |                       | 0                                   | 0                          |
| 25 To 39                    |                      |                       | 0                                   | 0                          |
| 40 To 54                    |                      |                       | 0                                   | 0                          |
| 55 To 64                    |                      |                       | 0                                   | 0                          |
| 65 To 74                    |                      |                       | 0                                   | 0                          |
| 75 And Older                |                      |                       | 0                                   | 0                          |
| Age - Balance Not Specified |                      |                       | 0                                   | 0                          |
| Total Age                   | 0                    | 0                     | 0                                   | 0                          |
|                             |                      |                       |                                     |                            |
| Gender                      | This Quarter Actuals | Revisions             | Revised Numbers                     |                            |
| Female                      |                      |                       | 0                                   | 0                          |
| Male                        |                      |                       | 0                                   | 0                          |
| Transgender Female          |                      |                       | 0                                   | 0                          |
| Transgender Male            |                      |                       | 0                                   | 0                          |

#### EMERGENCY SOLUTIONS GRANT PROGRAMS:

For programs that report ESG Demographics information instead of the Quarterly Demographics and Zip-Code

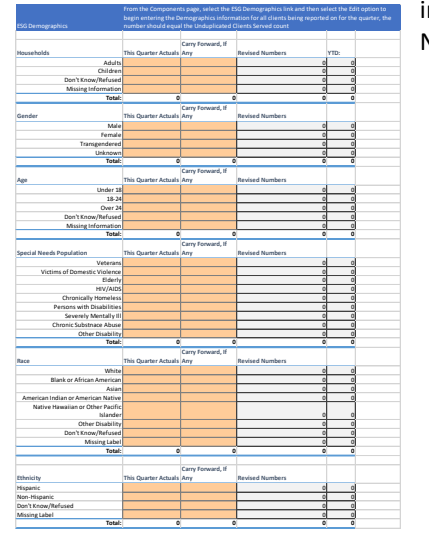

information, the process is the same with the exception that the Special Needs Population section may not match the totals for the other measures.

## SUMMARY PAGE:

The final sheet of the revised performance Reporting tool is the Summary page. It pulls information from the Q1 through Q4 sections and gives an overview of program performance. This can be used to verify that the numbers reported match the internal numbers for an agency or can be an easier way of checking previous quarters' performance. All information on the summary sheet is automatically calculated and is for informational purposes only.

| 75.00%        | This form will                                                             | automatically                                                                                                    | undate with in                                                                                                    | formation fr                                                                                                    | om O1 through                                                                                                    | 04                                                                                                    |
|---------------|----------------------------------------------------------------------------|----------------------------------------------------------------------------------------------------|----------------------------------------------------------------------------------------------------|----------------------------------------------------------------------------------------------------|----------------------------------------------------------------------------------------------------|----------------------------------------------------------------------------------------------------|
| 73.0070       |                                                                            | automatically                                                                                                    |                                                                                                    |                                                                                                    | un di thougi                                                                                                    | I Q <del>T</del>                                                                                                    |
| Quaterly Goal | Q1                                                                         | Q2                                                                                                    | Q3                                                                                                    | Q4                                                                                                    | YTD                                                                                                    | Yearly Goal                                                                                                    |
| 250           | 276                                                                        | 252                                                                                                    | 123                                                                                                    | 250                                                                                                    | 901                                                                                                    | 1000                                                                                                    |
|               |                                                                            |                                                                                                    |                                                                                                    |                                                                                                    |                                                                                                    |                                                                                                    |
| 125           | 128                                                                        | 102                                                                                                    | 100                                                                                                    | 175                                                                                                    | 505                                                                                                    | 500                                                                                                    |
|               |                                                                            |                                                                                                    |                                                                                                    | _                                                                                                    |                                                                                                    |                                                                                                    |
| Not Used      |                                                                            |                                                                                                    |                                                                                                    | 83.4                                                                                                    | 83.4                                                                                                    | 90                                                                                                    |
|               |                                                                            |                                                                                                    |                                                                                                    | <u>.</u>                                                                                                    |                                                                                                    |                                                                                                    |
| 87.5          | 87                                                                         | 42                                                                                                    | 95                                                                                                    | 100                                                                                                    | 324                                                                                                    | 350                                                                                                    |
| 125           | 138                                                                        | 66                                                                                                    | 105                                                                                                    | 150                                                                                                    | 459                                                                                                    | 500                                                                                                    |
| 70.00%        | 63.04%                                                                     | 63.64%                                                                                                    | 90.48%                                                                                                    | 66.67%                                                                                                    | 70.59%                                                                                                    | 70.00%                                                                                                    |
|               | 75.00%<br>Quaterly Goal<br>250<br>125<br>Not Used<br>87.5<br>125<br>70.00% | This form will -       Quaterly Goal     Q1       250     276       125     128       Not Used     87.5       87.5     138       70.00%     63.04% | This form will automatically       Quaterly Goal     Q1     Q2       250     276     252       125     128     102       Not Used       42       125     138     66       70.00%     63.04%     63.64% | 75.00% This form will automatically update with in       Quaterly Goal     Q1     Q2     Q3       250     276     252     123       125     128     102     100       Not Used          87.5     87     42     95       125     138     66     105       70.00%     63.04%     63.64%     90.48% | 75.00%     This form will automatically update with information fr       Quaterly Goal     Q1     Q2     Q3     Q4       250     276     252     123     250       125     128     102     100     175       Not Used     83.4     83.4       87.5     87     42     95     100       125     138     66     105     150       70.00%     63.04%     63.64%     90.48%     66.67% | 75.00%     This form will automatically update with information from Q1 througl Quaterly Goal Q1     Q2     Q3     Q4     YTD       Quaterly Goal Q1     Q2     Q3     Q4     YTD       250     276     252     123     250     901       125     128     102     100     175     505       Not Used     83.4     83.4     83.4       87.5     87     42     95     100     324       125     138     66     105     150     459       70.00%     63.04%     63.64%     90.48%     66.67%     70.59% |

## SUBMITTING QUARTERLY REPORTS IN PARTNERGRANTS:

#### CREATING THE QUARTERLY PERFORMANCE REPORT:

- With your Performance Reporting Tool open, go to the PartnerGrants website at PartnerGrants.AustinTexas.gov
- Enter your authorized User ID and Password to login
- On the main menu, select My Grants
- From the Agency Program page, under Grant Components, select **Status Reports**.
  - If a Status Report for the quarter has already been started you can select the Status Report number to open it and continue, if not, continue to the next step
- Under Status Reports, select Add.
- The Grant Reporting screen will appear and the Report Status should be at Editing.
- Enter the due date for the report and select the type of report from the Status Report Type drop-down menu; for quarterly performance, the option to select is the Quarterly Report.
- Answer the Prior Monitoring Report Received drop-down

| Associat | ted F | orms |
|----------|-------|------|
|          |       |      |

#### **Grant Components**

The components below are associated with the current Funding Opportunity. Ye You may associate specific forms in the Associated Forms section above. You o copy this grant and you can export the raw data. Component

| General Information          |
|------------------------------|
| DO Assignment                |
| Status Reports               |
| Claims                       |
| Program Work Statement       |
| Correspondence               |
| Program Budget and Narrative |
| Appropriations               |

| General Information                                                                            |                                                                 |                                                                                                |
|------------------------------------------------------------------------------------------------|-----------------------------------------------------------------|------------------------------------------------------------------------------------------------|
| Use the drop down box to select the type of re                                                 | port that you want to submit                                    | Then enter the period of time that the report will detail.                                     |
| Status Report Type:*                                                                           | Quarterly Performance                                           | •                                                                                              |
| Report Period                                                                                  | 07/01/2019                                                      | 10/30/2019                                                                                     |
|                                                                                                | From Date                                                       | To Date                                                                                        |
| *Has your agency received final monitoring re                                                  | eport(s) and/or corrective act                                  | ion plan(s) from other funders for any program since the start of the report period term above |
| Prior monitoring report received?*                                                             | No •                                                            |                                                                                                |
| *If you have received final monitoring report(                                                 | s) and/or corrective action pla                                 | an(s) from other funders, are they attached below?                                             |
| Prior monitoring uploaded into<br>PartnerGrants?*                                              | Not Applicable <b>*</b>                                         |                                                                                                |
| Please attach final monitoring report(s) and/o<br>Note: if your organization has more than one | r corrective action plan(s) fro<br>project, you need only uploa | im other funders below.<br>d the report(s) once.                                               |
| Prior Monitoring, If Applicable                                                                | Choose File No file ch                                          | osen                                                                                           |
| Additional Prior Monitoring,<br>If Applicable                                                  | Choose File No file ch                                          | osen                                                                                           |
|                                                                                                |                                                                 |                                                                                                |

question. If a prior report was received, it should be uploaded in the appropriate sections and the dropdown that asks if the Prior Monitoring report was uploaded into PartnerGrants should be changed to show that they have been added – Please add any additional comments as needed.

• Enter the Report Period for the selected report and then select Save to create the report.

#### EDITING THE QUARTERLY PROGRAM PERFORMANCE REPORT:

- Once the Quarterly Report has been created, the next step is to edit the information it contains.
- Select the Return to Components option from the top of the screen
- Select the Performance option under the Components section
- Under "Output Unduplicated Program Clients Served", select the numerical quarter you are reporting (1, 2, 3, or 4) and enter
  the total possible quarters within the Agreement This should

| Gra                          | Program Officer: Allan M<br>Awarded Amount: \$42,25  | Grantee Organization<br>McCracken<br>95.00 |
|------------------------------|------------------------------------------------------|--------------------------------------------|
| tatus Reports                | Туре                                                 | Date From-To                               |
| CC00623 04                   | Quarterly Penert                                     | 01/01/2010_02/21/2010                      |
| ponents                      |                                                      |                                            |
| ete each component of the st | atus report and mark it as complete. Click S<br>Name | ubmit when you are done.<br>Complete?      |
|                              | Trutho -                                             | Complete:                                  |
| al Information               |                                                      | ×                                          |

reflect your Performance Reporting Tool Excel sheet tab number. Be sure this is correct as it impacts PartnerGrants calculations

| Unduplicated Clients Served:                                                                                  |                    |                  |                 |                                                   |                                                                       |                                     |                        |
|----------------------------------------------------------------------------------------------------|--------------------|------------------|-----------------|---------------------------------------------------|-----------------------------------------------------------------------|-------------------------------------|------------------------|
| This Quarter:                                                                                                 |                    |                  | 1               | 2                                                 |                                                                       |                                     |                        |
| Adjusted Number:                                                                                              |                    |                  |                 | 0 12.5                                            | <-Quarterly Goal                                                      |                                     |                        |
| Unduplicated Clients YTD:                                                                                     |                    |                  | 1               | 2 12.5                                            | <-YTD Goal                                                            | -4.00%                              | <-YTD Variance         |
| No Variance Explanation Required                                                                              |                    |                  |                 |                                                   |                                                                       |                                     |                        |
|                                                                                                    |                    |                  |                 |                                                   |                                                                       |                                     |                        |
|                                                                                                    | Click or           | the (            | utou            | Description if applica                            | ble and enter information fo                                          | or this quarter a                   | nd anv                 |
| Output - Total Unduplicated F                                                                                 | rogra              | n Cl             | ents            | Served                                            |                                                                       |                                     |                        |
| Output (Required): Number of unduplica                                                                        | ted clie           | ts sei           | ved ii          | 12-month agreement                                | period.                                                               |                                     |                        |
| Please provide a proposed goal for the<br>performance experience, budgeted prog<br>all other funding sources. | number<br>Iram cos | if und<br>Is, an | iplica<br>Vor b | led clients served by t<br>ist estimates. The ani | the total program as well as a<br>nual goal for <b>unduplicated c</b> | any additional c<br>lients served : | ontext. Ti<br>should b |
| Please note that if your organization has this response.                                                      | s multipl          | prog             | ams,            | that only the unduplic                            | ated clients served by the pr                                         | ogram that the                      | City of AL             |
| For Unduplicated Clients YTD Variance                                                                         | at or be           | ond -            | - 10.           | 0%, please provide a                              | a plausible explanation as to                                         | why you believ                      | e this is s            |
| Number of unduplicated clients se<br>in this per                                                              | erved<br>riod*     | 12               |                 |                                                   |                                                                       |                                     |                        |
| Enter Adjusted Values, If Any, to Corre                                                                       | ct a Pre           | viousl           | Rep             | rted Quarter Within T                             | his Program Period Term.                                              |                                     |                        |
| Unduplicated Clients - Adju                                                                                   | ister              |                  |                 |                                                   |                                                                       |                                     |                        |
| What numerical quarter are<br>reporting for this te                                                           | rm?*               | 1 🗸              |                 |                                                   |                                                                       |                                     |                        |
| Total Possible Quarters w<br>Performance To                                                                   | rithin<br>erm*     | 4 🗸              |                 |                                                   |                                                                       |                                     |                        |
| Enter the YTD Value, for All Reported                                                                         | Quarters           | to Da            | ite Wit         | in This Program Pen                               | iod Term – Be Sure to Includ                                          | le This Quarter                     | s and Anj              |
| Unduplicated Clients<br>Enter Actual Year To date for Pro                                                     | gran<br>Term       | 12               |                 |                                                   |                                                                       |                                     |                        |
| Explanation of Vari                                                                                           | ance               |                  |                 |                                                   |                                                                       |                                     |                        |

- If your Reporting Tool indicated that a variance explanation was required for the Unduplicated Number of Clients YTD variance, copy and paste what you wrote for the variance explanation under Explanation of YTD Variance in PartnerGrants.
- Scroll to the bottom of the page and upload the Performance Reporting Tool Excel document completed for the quarter under the Additional Performance Information section and the Performance Measure Definition Tool if it is not already pre-populated
- Scroll back to the top of the page and select Save

- Scroll back down to the Output and Outcomes sections. You will now be able to enter and edit the measures in your contract. Click on an Output/Outcome and enter the corresponding information from the Performance Reporting Tool Excel sheet.
- Only report approved Output/Outcome measures, and do not add any measures. The approved measures should already be displayed on this page.
- Once you have finished reporting an Output/Outcome and answered all the content on the page, click Save at the top.
- Once you are finished with all Outputs and Outcomes, review the results and make sure that all the results match your Performance Reporting Tool excel sheet.
- Once everything looks accurate, click Mark as Complete on the top of the page.
- Make sure there is a checkmark next to Quarterly Performance under Complete?

## ADDING THE DEMOGRAPHICS INFORMATION:

- Click on the Demographics link under Components section
- Refer to your Performance Reporting Tool Excel sheet to complete the Demographics section. Report the numbers in the blue column labeled This Quarter Revised/Combined [Enter in PartnerGrants].
- On the Demographics page, select Edit at the top of the screen to unlock the form and then enter the demographics information for the quarter being reported on
- Review and ensure that the numbers you are reporting mirror

|                                                             |                      | Carry Forward, If |   |                 |
|-------------------------------------------------------------|----------------------|-------------------|---|-----------------|
| Age                                                         | This Quarter Actuals | Any               | 7 | Revised Numbers |
| Under 5                                                     |                      |                   |   | 0               |
| 5 To 11                                                     |                      |                   |   | 0               |
| 12 To 14                                                    |                      |                   | Г | 0               |
| 15 To 17                                                    |                      |                   |   | 0               |
| 18 To 24                                                    |                      |                   |   | 0               |
| 25 To 39                                                    |                      |                   |   | 0               |
| 40 To 54                                                    |                      |                   |   | 0               |
| 55 To 64                                                    |                      |                   | Г | 0               |
| 65 To 74                                                    |                      |                   | Г | 0               |
| 75 And Older                                                |                      |                   | Г | 0               |
| Age - Balance Not Specified                                 |                      |                   | Г | 0               |
| Total Age                                                   | 0                    |                   | 0 | 0               |
|                                                             |                      | Carry Forward, I  | Г |                 |
| Gender                                                      | This Quarter Actuals | Any               |   | Revised Numbers |
| Female                                                      |                      |                   |   | 0               |
| Male                                                        |                      |                   |   | 0               |
| Transgender Female                                          |                      |                   |   | 0               |
| Transgender Male                                            |                      |                   |   | 0               |
| Gender - Balance Not Specified                              |                      |                   | Г | 0               |
| Total Gender:                                               | 0                    |                   | 0 | 0               |
|                                                             |                      | Carry Forward, I  |   |                 |
| Ethnicity                                                   | This Quarter Actuals | Any               |   | Revised Numbers |
| Hispanis or Latino                                          |                      |                   |   | 0               |
| hispanic of Latino                                          |                      |                   |   |                 |
| Not Hispanic or Latino                                      |                      |                   |   | 0               |
| Not Hispanic of Latino<br>Ethnicity - Balance Not Specified |                      |                   | F | 0               |

the Revised Numbers column of Demographics in your Performance Reporting Tool excersion

- Click Save at the top of the page.
- PartnerGrants will calculate subtotals at the bottom of each Demographic. Make sure all the subtotals match what was entered in your Performance Reporting Tool excel sheet.
- Click Mark as Complete.

### SUBMITTING THE QUARTERLY PERFORMANCE IN PARTNERGRANTS:

- Make sure all required sections have been marked as Complete
- Click the blue Submit to the right of Components
- Click OK to acknowledge that you will no longer be able to edit and that you are sending this for review. You have now finished submitting your Quarterly Performance.